## 宮城県気仙沼向洋高校新校舎落成記念 DVD DISC1 再生不具合について

DISC1 再生時のメニュー画面で「平成 30 年度」の再生ができないという不具合がありました。

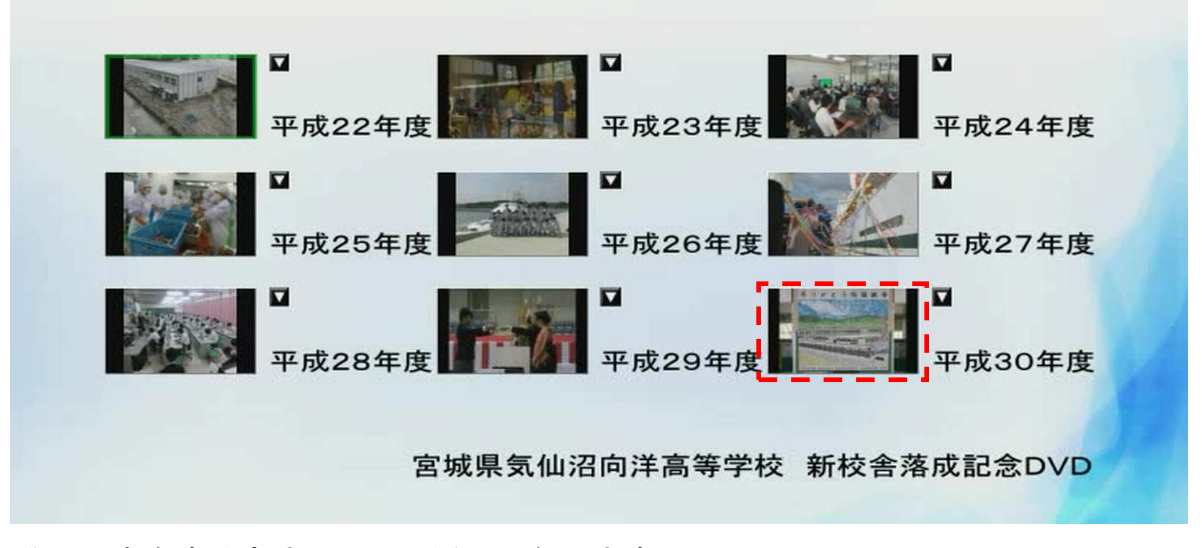

この部分の再生をする方法は下記の通りとなります。

- ① DVDプレーヤー・レコーダーでの再生方法
  - リモコンの方向キーで「平成29年度」を選択し、早送り又はスキップボタンで「平 成30年度」の画面が始まるまで送ります。
- ② パソコンでの再生方法
  - ・ メニュー画面の右上「ライブラリに切替」ボタンをクリックします。

| 1    |                                      |
|------|--------------------------------------|
|      | 不明                                   |
|      |                                      |
|      |                                      |
| 141  |                                      |
|      | 平成25年度         平成26年度         平成27年度 |
|      | 平成28年度 平成29年度 平成30年度                 |
|      | 宮城県気仙沼向洋高等学校 新校舎落成記念DVD              |
| -    |                                      |
| Trep |                                      |

・ ライブラリー画面で「タイトル9」をダブルクリックします。

| 🚺 Windows Media Player                                                                                                    | and managements a                                                                                                    | and a second |                                                                                                    | 3                                     |
|----------------------------------------------------------------------------------------------------|----------------------------------------------------------------------------------------------------|--------------|----------------------------------------------------------------------------------------------------|---------------------------------------|
| ● DVD 情報なし (E:)                                                                                                    |                                                                                                    |              | 再生書き込み  同期                                                                                                    |                                       |
| 整理(0) ▼ ストリーム(R) ▼ 再生リストの作成(C                                                                                                    | ) •                                                                                                    | ◎冒 ▼ 検索      | <ul> <li>・</li> <li>・</li></ul>                                                                                                    | ]•                                    |
| <ul> <li>空理(0) ▼ ストリーム(R) ▼ 再生リストの作成(C</li> <li>◎ ライブラリ</li> <li>● 再生リスト</li> <li>■ 音楽</li> <li>④ アーティスト</li> <li>○ アルバム</li> <li>③ ジャンル</li> <li>● ビデオ</li> <li>■ 画像</li> <li>● 愛通一覧</li> <li>● その他のライブラリ</li> <li>● * その他のライブラリ</li> <li>● * 中DLM_BACKUP</li> <li>● W HDLM_BACKUP</li> <li>● * k-net (k-net-soum</li> </ul> | タイトル     DVD 情報なし       タイトル1     タイトル1       タイトル2     タイトル3       タイトル3     タイトル5       タイトル5     タイトル5       タイトル5     タイトル5       タイトル7     タイトル9       ダイトル8     タイトル9       ダイトル9     チャブター1       チャブター3     チャブター4 | 2 ★ 検索       | <ul> <li>● マンク味存(5) &gt;&gt; ゆマン</li> <li>● ロンク味存(5) &gt;&gt; ゆマン</li> <li>● DVD 情報なし</li> <li>● DVD 情報なし</li> <li></li></ul> | · · · · · · · · · · · · · · · · · · · |
| 91 h/L 2                                                                                                    | チャブター1<br>チャブター2<br>チャブター3<br>チャブター4<br>チャブター5<br>チャブター6<br>チャブター7<br>チャブター8                                                                                                    |              | チャプター 2<br>チャプター 3<br>チャプター 4<br>タイトル 2<br>チャプター 1<br>チャプター 2<br>チャプター 2<br>チャプター 3<br>チャプター 4<br>290 項目                                                                                                    |                                       |
| Dioolay<br>Sumanum DVD 情報なし                                                                                                    |                                                                                                    |              |                                                                                                    | •                                     |